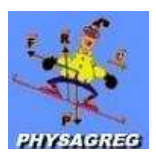

## **UTILISATION DE GENERIS 5+**

## I Montage :

Les capteurs reliés à l'ordinateur doivent être reliés correctement au montage afin d'enregistrer les grandeurs voulues (tension, intensité ...)

Lancez « Generis 5+».

Faites toujours vérifier le montage par le professeur avant de brancher le générateur dans le circuit.

II Paramétrage :

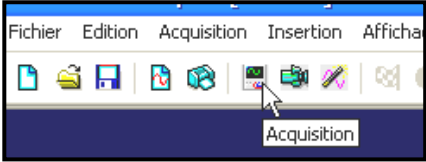

Il faut déclarer les capteurs utilisés et préciser les conditions de l'acquisition : faites glisser les capteurs utilisés (voies directes, voltmètre, ampèremètre) vers l'axe des ordonnées :

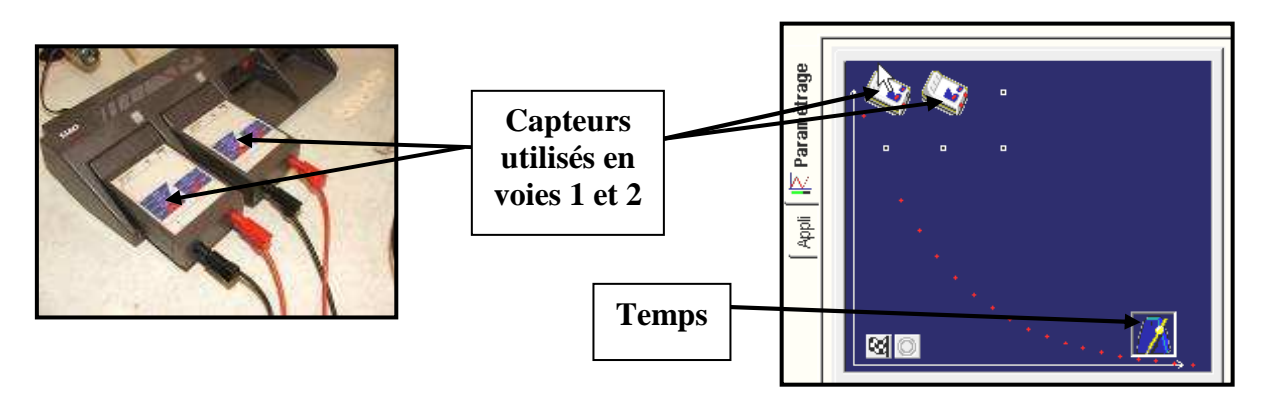

Rentrer les informations nécessaires pour identifier chaque grandeur mesurée :
Par exemple pour le voltmètre 1 :

| /:Voltmètre                                  |
|----------------------------------------------|
| Calibre Grandeur Mesure Couleur Personnalisé |
| Grandeur UG Unité V                          |
| Réglage du zéro                              |
| Limites de la grandeur affichée              |
| Min 0 Max 25                                 |
|                                              |
| Fermer au lancement de l'acquisition         |

> Rentrer ou vérifier les paramètres de temps pour l'acquisition :

| Rentrer la durée<br>d'acquisition et le nombre de<br>points désirés | Vérifier les paramètres de<br>synchronisation donnés dans<br>l'énoncé |
|---------------------------------------------------------------------|-----------------------------------------------------------------------|
| Fermer au lancement de l'acquisition                                | Fermer au lancement de l'acquisition                                  |
| Nombre de points  501<br>Acquisition continue Γ Te : 100,0μs        | Croissant C                                                           |
| Durée d'acquisition 50 ms                                           | Voie de synchro                                                       |
| Temps<br>Fonction du temps                                          | Temps<br>Expetion du temps                                            |

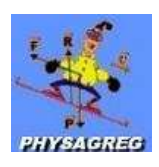

## **III Acquisition :**

- Cliquer sur l'icône :
- Selon si on veut superposer plusieurs courbes : on choisit le bon bouton :

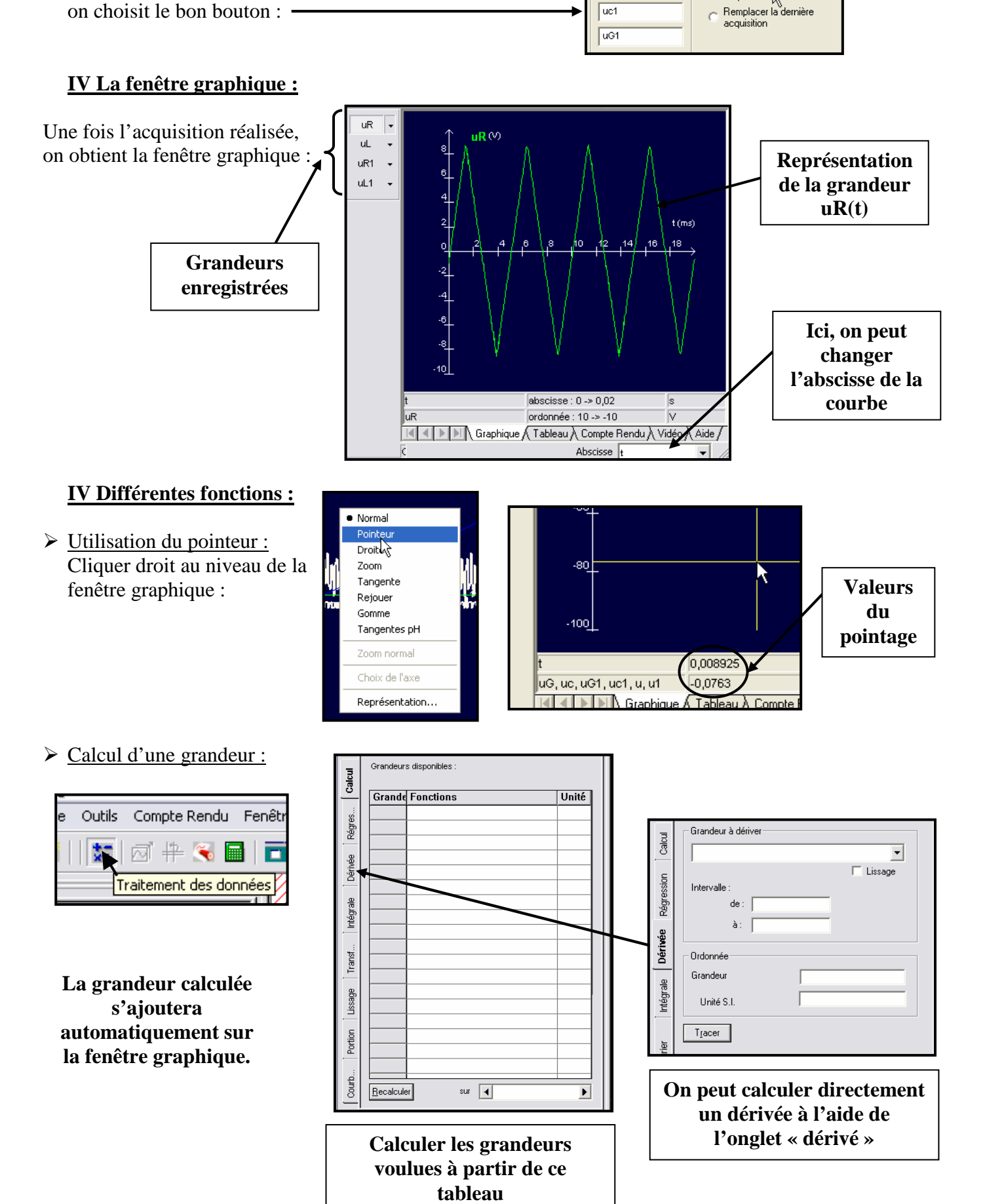

ancement de l'acquisition

Nom de l'expérience Grandeurs

uc1

Expérience1

Abandon Lancer Ajouter une nouvelle

acquisition 🗼

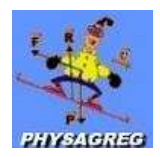

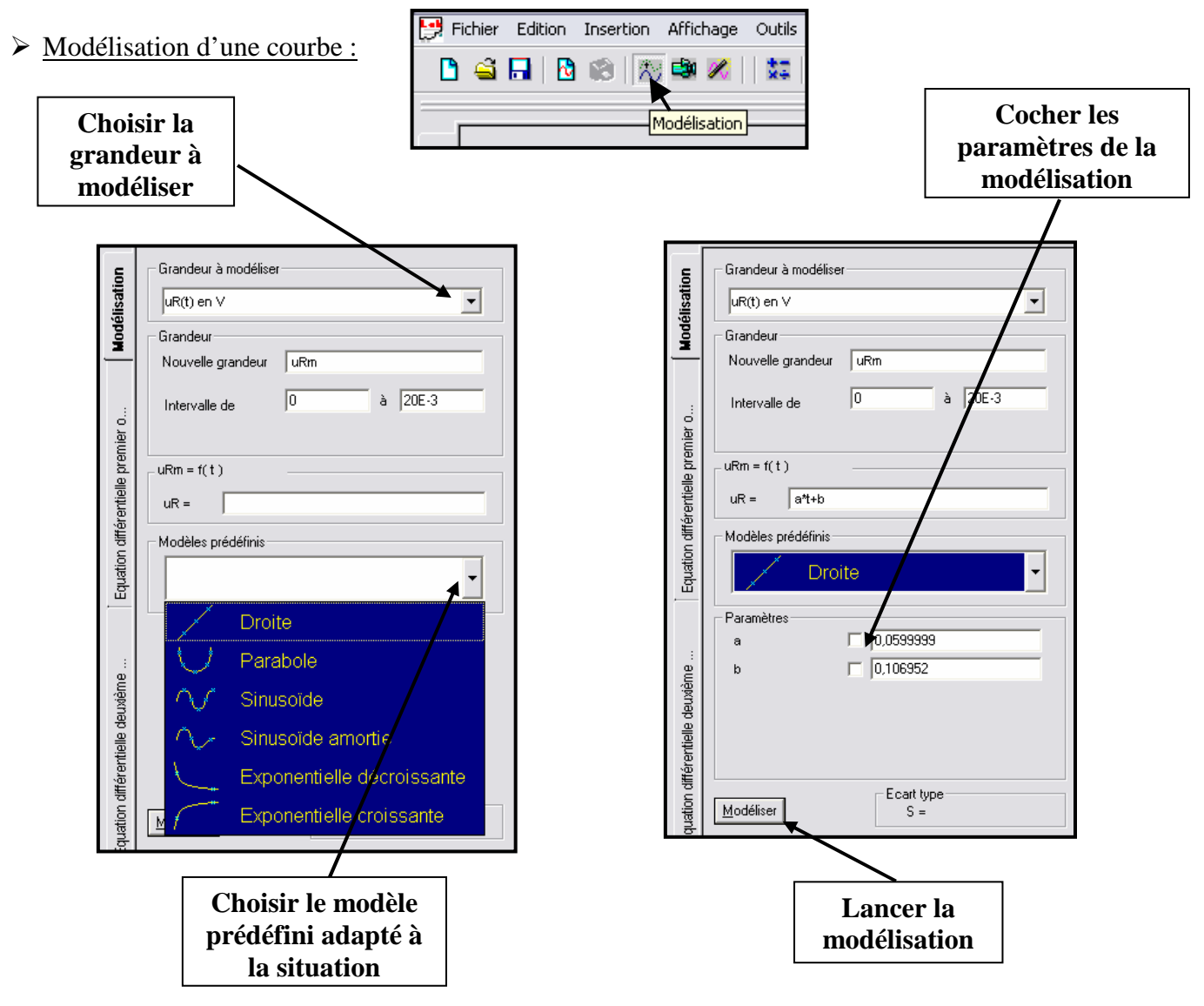